# Lampiran

- A. Lampiran Web
- 1. Tampilan Web User
  - a. Halaman Utama Login dan Registrasi

|                      | Selamat Datang                                                                                                    |                  |
|----------------------|----------------------------------------------------------------------------------------------------|------------------|
|                      | Silahkan masukan akun                                                                                                    |                  |
|                      | Email                                                                                                    |                  |
|                      | Password                                                                                                    |                  |
|                      | Belum Punya Akun ? <u>Daftar</u>                                                                                                    |                  |
|                      | Masuk                                                                                                    |                  |
|                      |                                                                                                    | Activate Windows |
|                      |                                                                                                    |                  |
| Sinik Saphire Medika | Selamat Datang                                                                                                    |                  |
| Unik Sephire Medika  | Selamat Datang<br>Lengkapi data pendattaran                                                                                                    |                  |
| Unik Sightre Medika  | Selamat Datang<br>Lengkapi data pendartaran<br>Tama Lengkap                                                                                                    |                  |
| Sink Sighter Medika  | Selamat Datang<br>Lengkapi data pendaftaran<br>Nama Lengkap<br>Na Makadhone                                                                                                    |                  |
| Onk Sphire Medika    | Selamat Datang<br>Lengkapi data pendartaran<br>Nama Lengkop<br>Nama Lengkop<br>Ainunt                                                                                                    |                  |
| Unit Sephre Media    | Selamat Datang<br>Lengkapi data pendaftaran<br>Nana Lengkap<br>Introduptore<br>Nanar                                                                                                    |                  |
| Onk Sightre Medika   | Selamat Datang Lengkapi data pendartaran Instru tengtap Instrumpton Instrumpton Instrumpto |                  |
| Unit Sephre Media    | Selamat Datang<br>Lengkapi data pendaftaran<br>Nana Lengkap<br>Entralighene<br>Amme<br>Enal                                                                                                    |                  |

## b. Halaman Utama Dashboard

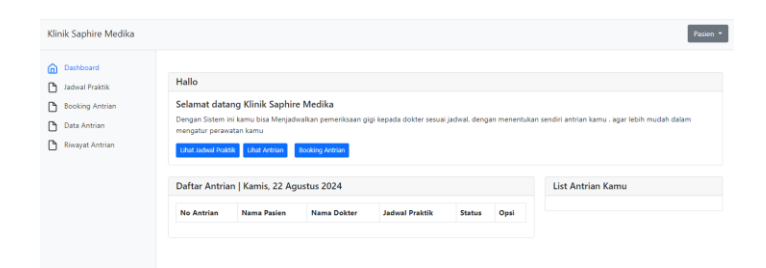

c. Halaman Jadwal Praktik

|                | Jadwai dokter /                      | Jadwai Praktik Dokter         |                               |                               |                               |                               |                              |
|----------------|--------------------------------------|-------------------------------|-------------------------------|-------------------------------|-------------------------------|-------------------------------|------------------------------|
| ooking Antrian | drg. WAHYU                           | HIDAYAT                       |                               |                               |                               |                               |                              |
| ata Antrian    | JAM                                  | Senin                         | Selasa                        | Rabu                          | Kamis                         | Jumat                         | Sabtu                        |
| iwayat Antrian | 14:00 - 16:00                        | DOKTER: drg. WAHYU<br>HIDAYAT | DOKTER: drg. WAHYU<br>HIDAYAT | DOKTER: drg. WAHYU<br>HIDAYAT | DOKTER: drg. WAHYU<br>HIDAYAT | DOKTER: drg. WAHYU<br>HIDAYAT | DOKTER: drg. WAHY<br>HIDAYAT |
|                | 16:00 - 20:00                        | -                             |                               |                               |                               |                               |                              |
|                |                                      |                               |                               |                               |                               |                               |                              |
|                | dgr. MIFTACH                         | UL HUSNA                      | Selasa                        | Rabu                          | Kamis                         | Jumat                         | Sabtu                        |
|                | dgr. MIFTACH<br>JAM<br>14:00 - 16:00 | Senin                         | Selasa                        | Rabu                          | Kamis                         | Jumat                         | Sabtu                        |

### d. Halaman Booking Antrian

1. Pertama sebelum melakukan booking antrian user memilih

dokter

| Klinik Saphire Medika                                     |                                |                      | Pasien *                         |
|-----------------------------------------------------------|--------------------------------|----------------------|----------------------------------|
| Dashboard                                                 | Bokking antrian / Pilih dokter |                      |                                  |
| <ul> <li>Booking Antrian</li> <li>Data Antrian</li> </ul> | drg, WAHYU HIDAYAT             | dgr. MIFTACHUL HUSNA | drg. PUTRINADIA F.P PILIH DOKTER |
| Riwayat Antrian                                           |                                |                      |                                  |
|                                                           |                                |                      |                                  |
|                                                           |                                |                      |                                  |

2. Setelah memilih nama dokter, user mengisikan data booking

antrian dan meng klik "Booking"

| Klinik Saphire Medika                                |                                                    |                                                     |                  | Pasien • |
|------------------------------------------------------|----------------------------------------------------|-----------------------------------------------------|------------------|----------|
| Dashboard<br>Dadwal Praktik                          | Booking antrian / Isi Data<br>Silahkan lengkapi da | Booking<br>ta berikut                               |                  |          |
| Booking Antrian     Data Antrian     Riwayat Antrian | No Antrian<br>Nama Pasien                          | silahkan pilih nomor antrian<br>masukan nama pasien |                  | ~        |
|                                                      | Umur Pasien<br>Tanggal Periksa                     | masukan umur pasien<br>dd/mm/yyyy                   |                  | 0        |
|                                                      | Layanan Pemerikasaan                               | masukan deskripsi layanan yang ingin anda lakukan   |                  |          |
|                                                      |                                                    | Booking                                             | Activate Windows |          |

#### e. Halaman Daftar Antrian

| Klinik Saphire Medika                                   |                       |            |             |             |             |                |                   | ZIYAN NABILA |
|---------------------------------------------------------|-----------------------|------------|-------------|-------------|-------------|----------------|-------------------|--------------|
| Dashboard Jadwal Praktik Booking Antrian Daftar Antrian | Action / datar antion |            |             |             |             |                | 🛱<br>antrian kamu |              |
| 🗅 Riwayat Antrian                                       | Tanggal Periksa       | No Antrian | Nama Pasien | Umur Pasien | Nama Dokter | Jadwal Praktik | Status Antrian    | Opsi         |

## f. Riwayat Antrian

| Klinik Saphire Medika                                               |                                                                                                    |            |                      |                                   |                                 | ZIYAN NABILA + |  |
|---------------------------------------------------------------------|----------------------------------------------------------------------------------------------------|------------|----------------------|-----------------------------------|---------------------------------|----------------|--|
| Dashboard     Jadwal Praktik     Booking Antrian     Daftar Antrian | Antom / Newyot antian           Marcan / Newyot antian           New web/as           distance/state           Riveyat Antrian   ZIVAN NABILA |            |                      |                                   |                                 |                |  |
| Riwayat Antrian                                                     | Tanggal Periksa<br>Selasa, 3 September 2024                                                                                                   | No Antrian | Nama Pasien<br>ziyan | Nama Dokter<br>drg. Wahyu hidayat | Jadwal Praktik<br>14:00 - 16:00 | Opsi<br>Detai  |  |

| Klinik Saphire Medika          |                                   |                                                        | ZIYAN NABILA -                                          |
|--------------------------------|-----------------------------------|--------------------------------------------------------|---------------------------------------------------------|
| Duthend                        | Antrian / Detail Antrian          |                                                        |                                                         |
| Jadwal Praktik                 | Informasi Pasien                  |                                                        |                                                         |
| Booking Antrian                | NO ANTRIAN                        | 1                                                      |                                                         |
| Daftar Antrian Biwavat Antrian | Nama Pasein                       | ziyan                                                  |                                                         |
| 0                              | Umur Pasein                       | 22                                                     |                                                         |
|                                | Tanggal Periksa                   | Selasa, 3 September 2024                               |                                                         |
|                                | Deskripsi Layanan<br>Pemerikasaan | Priksa gigi                                            |                                                         |
|                                | Status Pemerikasaan               | Solena d pertha                                        |                                                         |
|                                | Rekam medis                       |                                                        |                                                         |
|                                | Hasil Pemerikasaan                | Membersihkan karang gigi                               |                                                         |
|                                |                                   | Obat yang harus dibeli<br>Listerine atau Chlorhesidine | Activate Windows<br>Go to Settings to activate Windows. |

## 2. Tampilan Web Admin

# a. Halaman Utama Login

| Klinik Saphire Medika |                                  |                                     |
|-----------------------|----------------------------------|-------------------------------------|
|                       | Selamat Datang                   |                                     |
|                       | Silahkan masukan akun            |                                     |
|                       | Email                            |                                     |
|                       |                                  |                                     |
|                       | Password                         |                                     |
|                       |                                  |                                     |
|                       | Belum Punya Akun ? <u>Daftar</u> |                                     |
|                       | Masuk                            |                                     |
|                       |                                  |                                     |
|                       |                                  | Go to Settings to activate Windows. |

## b. Halaman Utama Dashboard

| Klinik Saphire Medika                                                                                                    |                                                                                        |                                                                                                |                                                               |                           |                          | ADMIN -           |
|----------------------------------------------------------------------------------------------------|----------------------------------------------------------------------------------------|------------------------------------------------------------------------------------------------|---------------------------------------------------------------|---------------------------|--------------------------|-------------------|
| Dashboard     Jadwal Praktik     Periksa Rutin Antrian     Daftar Antrian     Riwayat Antrian     CI Date Dokter     Date Dokter | Hallo<br>Selamat datan<br>Dengan Sistem ini<br>mudah dalam mer<br>Lihut Jadwal Praktik | g Klinik Saphire Med<br>kamu bisa Menjadwalkan<br>ggatur perawatan kamu<br>Lihat Antran Booken | <b>tika</b><br>pemeriksaan gigi kepada dokter se<br>g Artisun | esuai jadwal, dengan mene | ntukan sendiri antrian k | camu . agar lebih |
| LLI Data Pengguna                                                                                                    | Daftar Antrian                                                                         | Kamis, 22 Agustus                                                                              | 2024                                                          | Induct Bucketh            | flat.                    | 0 ml              |
|                                                                                                    | 1                                                                                      | PASIEN 1                                                                                       | drg. Wahyu Hidayat                                            | 14:00 - 16:00             | Belum perileca           | Detail            |
|                                                                                                    |                                                                                        |                                                                                                |                                                               |                           | Activate Wir             | ndows             |

c. Halaman Jadwal Praktik

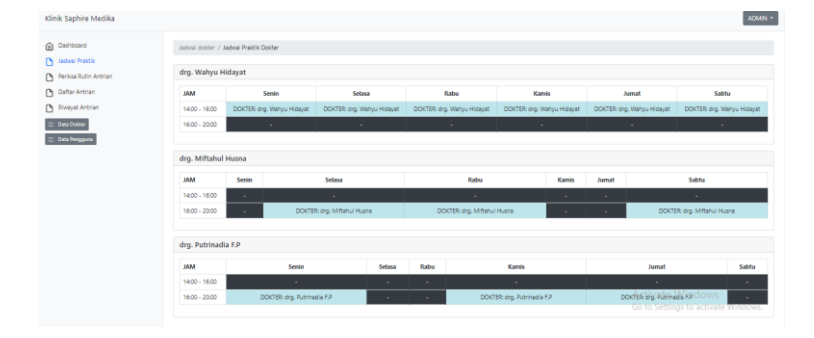

- d. Halaman Periksa Rutin Antrian
  - Dimana di halaman ini untuk pasien yang ingin melakukan

periksa rutin tampa perlu melakukan booking saat mau

melakukan periksa.

| Dashboard       | Booking antrian / Isi Dat | a Booking                                         |                  |
|-----------------|---------------------------|---------------------------------------------------|------------------|
| Jadwal Praktik  | Tambah Pasien Untu        | ık Periksa Rutin                                  |                  |
| Daftar Antrian  | No Antrian                | silahkan pilih nomor antrian                      |                  |
| Riwayat Antrian | Pilih Pasien              | Pilih Pasien                                      |                  |
| Data Dokter     | Umur Pasein               |                                                   |                  |
| Data Pengguna   | Pilih Dokter              | Pilih Dokter                                      |                  |
|                 | Tanggal Periksa           | dd/mm/yyyy                                        |                  |
|                 | Periksa Per / minggu      |                                                   |                  |
|                 | Layanan Pemerikasaan      | masukan deskripsi layanan yang ingin anda lakukan |                  |
|                 |                           |                                                   |                  |
|                 |                           | Booking                                           | Activate Windows |

#### e. Halaman Daftar Antrian

| Klinik Saphire Medika                                                                |                                                       |                              |             |             |                    |                |                | ADMIN *        |
|--------------------------------------------------------------------------------------|-------------------------------------------------------|------------------------------|-------------|-------------|--------------------|----------------|----------------|----------------|
| <ul> <li>Dashboard</li> <li>Jadwal Praktik</li> <li>Periksa Rutin Antrian</li> </ul> | Antrian / daftar antrian<br>Filter antrian dd/mm/yyyy | 2 Aquetus 2024               |             |             | dd/mm/yyyy         |                |                | E antrino kanu |
| Deftar Antrian Riwayat Antrian                                                       | Tanggal Periksa                                       | 2 Agustus 2024<br>No Antrian | Nama Pasien | Umur Pasien | Nama Dokter        | Jadwal Praktik | Status Antrian | opsi           |
| Data Dokter     Data Pengguna                                                        | Kamis, 22 Agustus 2024                                | 1                            | PASIEN 1    | 20          | drg. Wahyu Hidayat | 14:00 - 16:00  | Behan perikus  | Detail         |
|                                                                                      |                                                       |                              |             |             |                    |                |                |                |

#### f. Halaman Riwayat Antrian

| Klinik Saphire Medika                                                                                                    |                                                                                                    |            |             |                           |                | ADMIN +   |
|----------------------------------------------------------------------------------------------------|----------------------------------------------------------------------------------------------------|------------|-------------|---------------------------|----------------|-----------|
| Dashboard     Jadwal Pratik     Perkia Rutin Antrian     Daftar Antrian     Kiwayat Antrian     Liuda Dekter     Jada Dekter     Josta Program | Antrian / Riveyat antrian<br>Riker antrian ( dd/mm/yyyy<br>Riveyat Antrian   ADMIN<br>Tanggal Periksa | No Antrian | Nama Pasien | dd/mm/yyyy<br>Nama Dokter | Jadwal Praktik | C<br>Opsi |
|                                                                                                    |                                                                                                    |            |             |                           |                |           |

#### g. Halaman Data Dokter

| Klinik Saphire Medika                                                     |                                                                                  |                                                                        |                                           | ADM                                                           | IN - |
|---------------------------------------------------------------------------|----------------------------------------------------------------------------------|------------------------------------------------------------------------|-------------------------------------------|---------------------------------------------------------------|------|
| Dashboard     Jadwal Praktik     Periksa Rutin Antrian     Daftar Antrian | Dokter / Data Dokter<br>TAMBAH DATA DOKTER<br>Daftar dokter                      |                                                                        |                                           |                                                               |      |
|                                                                           |                                                                                  |                                                                        |                                           |                                                               |      |
| Riwayat Antrian                                                           | Nama Lengkap                                                                     | Email                                                                  | Phone                                     | Opsi                                                          |      |
| Riwayat Antrian                                                           | Nama Lengkap<br>drg. Wahyu Hidayat                                               | Email<br>dokter@medika.com                                             | Phone<br>089694273720                     | Opsi<br>Jadmai Praktik                                        | -    |
| Riwayat Antrian     Data Doster     Data Pengguna                         | Nama Lengkap<br>drg, Wahyu Hidayat<br>drg, Miftahul Husna                        | Email<br>dokter@medika.com<br>dokter2@medika.com                       | Phone<br>089694273720<br>089694273720     | Opsi<br>Jadmai Praktik<br>Jadmai Praktik                      |      |
| Cata Doster Cata Rengguna                                                 | Nama Lengkap<br>drg. Wahyu Hidayat<br>drg. Miftahul Husna<br>drg. Putrinadia F.P | Email<br>dokter@medika.com<br>dokter2@medika.com<br>dokter3@medika.com | Phone 089694273720 089694273720 090287281 | Opsi<br>Tachas: Practic<br>Tachas: Practic<br>Tachas: Practic |      |

### h. Halaman Data Pengguana

| Jinik Saphire Medika                                                                 |                                          |                                 |              | ADMIN  |
|--------------------------------------------------------------------------------------|------------------------------------------|---------------------------------|--------------|--------|
| <ul> <li>Dashboard</li> <li>Jadwal Praktik</li> <li>Periksa Rutin Antrian</li> </ul> | Pengguna / Data Pengguna Daftar Pengguna |                                 |              |        |
| Daftar Antrian Niwayat Antrian Data Dokter                                           | ZIYAN NABILA                             | Email<br>nabilaziyan7@gmail.com | 081216667910 | Derial |

### 3. Tampilan Web Dokter

## a. Halaman Utama Login

| Klinik Saphire Medika |                                  |  |
|-----------------------|----------------------------------|--|
|                       | Selamat Datang                   |  |
|                       | Silahkan masukan akun            |  |
|                       | Email                            |  |
|                       |                                  |  |
|                       | Password                         |  |
|                       |                                  |  |
|                       | Belum Punya Akun ? <u>Daftar</u> |  |
|                       | Masuk                            |  |
|                       |                                  |  |
|                       |                                  |  |

#### b. Halaman Dashboard

| Controlled     Hallo     Hallo     Selamat datang Klinik Saphire Medila     Degas Sistem in kana kegidewakan pemerik     Ord Saste Paria     Daftar Antrian   Selasa, 3 September 202 | aan gigi kepada dokter sesuai jadwal, den | ngan menentukan sendiri antrian karr | nu , agar lebih mudah dalam mengatur | perawatan kamu |
|----------------------------------------------------------------------------------------------------|-------------------------------------------|--------------------------------------|--------------------------------------|----------------|
| Daftar Antrian   Selasa, 3 September 202                                                                                                    |                                           |                                      |                                      |                |
|                                                                                                    |                                           |                                      |                                      |                |
| No Antrian Nama Pasien                                                                                                    | Nama Dokter                               | Jadwal Praktik                       | Status                               | Opsi           |
| 1 ziyan                                                                                                    | drg. Wahyu hidayat                        | 14:00 - 16:00                        | Selesai di periksa                   | Detail         |

c. Halaman Update Periksa dan mengisikan rekam medis pasien

| Klinik Saphire Medika |                                   |                          | drg. Wahyu hidayat =                                   |
|-----------------------|-----------------------------------|--------------------------|--------------------------------------------------------|
| Deshboard             | Antrian / Detail Antrian          |                          |                                                        |
|                       | Informasi Pasien                  |                          |                                                        |
|                       | NO ANTRIAN                        | 1                        |                                                        |
|                       | Nama Pasein                       | ziyan                    |                                                        |
|                       | Umur Pasein                       | 22                       |                                                        |
|                       | Tanggal Periksa                   | Selasa, 3 September 2024 |                                                        |
|                       | Deskripsi Layanan<br>Pemerikasaan | Priksa gigi              |                                                        |
|                       | Status Pemerikasaan               | Eduar parket             |                                                        |
|                       |                                   | UPONTE STATUS            |                                                        |
|                       | Rekam medis                       |                          |                                                        |
|                       | Hasil Pemerikasaan                |                          | Activate Windows<br>Go to Settings to activate Windows |
|                       |                                   | Simpen Hesil             |                                                        |

# B. Lampiran Hasil Keputusan Ujian Pendadaran

## 1. Hasil Keputusan

| A         B         C         D         E         F         G         H         I         J           PEMBERITAHUAN SEBELUM UJAN :         Pengumpulan akhir dokumen Tugas Akhir/Skripsi melewati batas akhir ganjil 2022/2023, mahasiswa harus menyelesaikan registrasi dan KRS semester berikutnya.         J                                                                                                    |
|----------------------------------------------------------------------------------------------------|
| PEMBERITAHUAN SEBELUM UJIAN :<br>Pengumpulan akhir dokumen Tugas Akhir/Skripsi melewati batas akhir ganjil 2022/2023, mahasiswa harus menyelesaikan registrasi dan KRS semester berikutnya.                                                                                                    |
|                                                                                                    |
|                                                                                                    |
| KRITERIA KELULUSAN UJIAN SIDANG / PENDADARAN                                                                                                    |
|                                                                                                    |
| 1 Lulus uijan tanna svarat, disebut kriteria 1                                                                                                    |
| 2. Lulus bersvarat, disebut kriteria 2. vaitu denzan sedikit perbaikan atau penvempurnaan text dan atau program dalam waktu maks sampai tanggal 30 Oktober                                                                                                    |
| dan tidak ada ujian lagi. Jika dalam waktu yang ditentukan mahasiswa tersebut tidak dapat menyelesaikan, maka, mahasiswa yang bersangkutan dianggap tidak lulus ujian.                                                                                                    |
| 3. Tidak lulus ujian sidang pendadaran, disebut kriteria 3, dijelaskan, disarankan Ketua Tim Penguji untuk mempelajari ulang materi, merombak program teks, atau mengganti judul.                                                                                                    |
|                                                                                                    |
| Ketentuan bagi peserta yang tidak lulus ujuan sidang / pendadaran.                                                                                                    |
| 1) Mahasiswa wajib menempuh ujian sidang pendadaran ulang                                                                                                    |
| 2) Kesempatan ujian sidang/pendadaran ulang nanya diberikan dalam rentang waktu maksimum 6 bulan, setelah ujian sidang/pendadaran                                                                                                    |
| 2) The second between the methods and the device of the device of the second second seco |
| 3) Jika sampai batas waktu maksimum 6 bulan tersebut belum dapat diajukan/diselesaikan, maka calon peserta ujian dinyatakan sebagai mahasiswa<br>peserta Skripsi/TGA baru, dengan segala ketentuan yang berlaku bagi peserta baru                                                                                                    |
| 3) Jika sampai batas waktu maksimum 6 bulan tersebut belum dapat diajukan/diselesaikan, maka calon peserta ujian dinyatakan sebagai mahasiswa<br>peserta Skripsi/TGA baru, dengan segala ketentuan yang berlaku bagi peserta baru<br>4) Mahasiswa yang akan menempuh ujian sidang/pendadaran ulang ini diwajibkan membayar biaya ujian setara 2 SKS praktik, sesuai tahun<br>angkatan                                                                                                    |
| 3) Jika sampai batas waktu maksimum 6 bulan tersebut belum dapat disjukan/diselesaikan, maka calon peserta ujian dinyatakan sebagai mahasiswa<br>peserta Skripsi/TGA baru, dengan segala ketentuan yang berlaku bagi peserta baru<br>4) Mahasiswa yang akan menempuh ujian sidang/pendadaran ulang ini diwajibkan membayar biaya ujian setara 2 SKS praktik, sesuai tahum<br>angkatan                                                                                                    |
| 3) Jika sampai batas waktu maksimum 6 bulan tersebut belum dapat disjukan/diselesaikan, maka calon peserta ujian dinyatakan sebagai mahasiswa peserta Skripsi/TGA baru, dengan segala ketentuan yang berlaku bagi peserta baru 4) Mahasiswa yang akan menempuh ujian sidang/pendadaran ulang ini diwajibkan membayar biaya ujian setara 2 SKS praktik, sesuai tahum angkatan                                                                                                    |
| 3) Jika sampai batas waktu makimum 6 bulan tersebut belum dapat diajukan/diselesaikan, maka calon peserta ujian dinyatakan sebagai mahasiswa<br>peserta Skripsi/TGA baru, dengan segala ketentuan yang berlaku bagi peserta baru<br>4) Mahasiwa yang akan menempuh ujian sidang/pendadaran ulang ini diwajibkan membayar biaya ujian setara 2 SKS praktik, sesuai tahun<br>angkatan                                                                                                    |
| 3) Jika sampai batas waktu makimum 6 bulan tersebut belum dapat diajukan/diselesaikan, maka calon peserta ujian dinyatakan sebagai mahasiswa peserta Skripsi TGA baru, dengan segala ketentuan yang berlaku bagi peserta baru     4) Mahasiswa yang akan menempuh ujian sidang/pendadaran ulang ini diwajibkan membayar biaya ujian setara 2 SKS praktik, sesuai tahun     angkatan     Yogyakarta,                                                                                                    |
| 3) Jika sampai batas vaktu maksimum 6 bulan tersebut belum dapat dizjukan/diselesaikan, maka calon peserta ujian dinyatakan sebagai mahasiswa<br>peserta Skripsi TGA baru, dengan segala ketentuan yang berlaku bagi peserta baru<br>4) Mahasiswa yang akan menempuh ujian sidang/pendadaran ulang ini diwajibkan membayar biaya ujian setara 2 SKS praktik, sesuai tahun<br>angkatan<br>Vogyakarta,                                                                                                    |
| 3) Jika sampai batas vuaktu maksimum 6 bulan tersebut belum dapat diajukan/diselesaikan, maka calon peserta ujian dinyatakan sebagai mahasiswa peserta Skripsi TGA baru, dengan segala ketentuan yang berlaku bagi peserta baru         4) Mahasiwa yang akan menempuh ujian sidang/pendadaran ulang ini diwajibkan membayar biaya ujian setara 2 SKS praktik, sesuai tahun angkatan         Vogyakarta,         Memahami dan bersedia         Mematuni peraturan di atas,                                                                                                    |
| 3) Jika sampai batas waktu makimum 6 bulan tersebut belum dapat digjukan/diselesaikan, maka calon peserta ujian dinyatakan sebagai mahasiswa peserta Siknjasi TGA baru, dengan segala ketentuan yang berlaku bagi peserta baru     4) Mahasiwa yang akan menempuh ujian sidang/pendadaran ulang ini diwajibkan membayar biaya ujian setara 2 SKS praktik, sesuai tahun     angkatan     Yogyakarta,                                                                                                    |
| 3) Jika sampai batas waktu makimum 6 bulan tersebut belum dapat diguktan diselesaikan, maka calon peserta ujian dinyatakan sebagai mahasiswa<br>peserta Skripsi TGA baru, dengan segala ketentuan yang berlaku bagi peserta baru<br>4) Mahasiwa yang akan menempuh ujian sidang/pendadaran ulang ini diwajibkan membayar biaya ujian setara 2 SKS praktik, sesuai tahun<br>angkatan                                                                                                    |
| 3) Jika sampai batas vaktu makimum 6 bulan tersebut belum dapat digukan diselesikan, maka calon peserta ujian dinyatakan sebagai mahasiswa<br>peserta Skripsi TGA baru, dengan segala ketentuan yang berlaku bagi peserta baru<br>4) Mahasiswa yang akan menempuh ujian sidang/pendadaran ulang ini diwajibkan membayar biaya ujian setara 2 SKS praktik, sesuai tahun<br>angkatan<br>Vogyakarta,                                                                                                    |
| 3) Jika sampai batas vaktu maksimum 6 bulan tersebut belum dapat dizjukan diselesaikan, maka calon peserta ujian dinyatakan sebagai mahasiswa peserta Skripsi/TGA baru, dengan segala ketentuan yang berlaku bagi peserta baru 4) Mahasiswa yang akan menempuh ujian sidang/pendadaran ulang ini diwajibkan membayar bizya ujian setara 2 SKS praktik, sesuai tahun angkatan<br>A) Mahasiswa yang akan menempuh ujian sidang/pendadaran ulang ini diwajibkan membayar bizya ujian setara 2 SKS praktik, sesuai tahun angkatan<br>Yogyakarta,                                                                                                    |

|    | A                     | В                | С               | D                | E      | F |
|----|-----------------------|------------------|-----------------|------------------|--------|---|
| 9  |                       |                  |                 |                  |        |   |
| 10 |                       |                  | KEPUTUSAN       | HASIL UJIAN PEND | ADARAN |   |
| 11 |                       |                  |                 |                  |        |   |
| 12 | Sesuai dengan hasil s | sidang pendadara | n pada tanggal  | 30 Agustsu 2024  | maka   |   |
| 13 |                       |                  |                 |                  |        |   |
| 14 | Nama Mahasiswa        | ZIYAN NABILA     |                 |                  |        |   |
| 15 | NIM / Program Studi   | 205410128 / Inf  | ormatika        |                  |        |   |
| 16 | Jenjang               | S1               |                 |                  |        |   |
| 17 |                       |                  |                 |                  |        |   |
| 18 |                       | dinyatakan       | LULUS           | dengan kriteria  |        |   |
| 19 |                       |                  |                 |                  |        |   |
| 20 |                       |                  |                 |                  |        |   |
| 21 |                       |                  |                 |                  |        |   |
| 22 | Ketua Penguji         | Thomas Edyson    | Tarigan, S.Kom. | , M.Cs.          |        |   |
| 23 |                       |                  |                 |                  |        |   |
| 24 |                       |                  |                 |                  |        |   |

## 2. Catatan Dosen Penguji

|    | Kriteria, Catatan,<br>File Edit Tampila | , dar<br>n S | n Keputusan<br>Sisipkan Forma                    | Pendadaran<br>at Data Alat                        | IF ☆ @ ¢<br>Ekstensi Ba                                     | න<br>ntuan                                                                 |                                                        |                         |                 |   |
|----|-----------------------------------------|--------------|--------------------------------------------------|---------------------------------------------------|-------------------------------------------------------------|----------------------------------------------------------------------------|--------------------------------------------------------|-------------------------|-----------------|---|
| C  | Menu 🔒 📾 🕶                              | 10           | 0% 🔹 💿                                           | Hanya lihat                                       |                                                             |                                                                            |                                                        |                         |                 |   |
| .1 | ✓ fic                                   |              |                                                  |                                                   |                                                             |                                                                            |                                                        |                         |                 |   |
|    | A                                       | в            | С                                                | D                                                 | E                                                           | F                                                                          | G                                                      | н                       | 1               | J |
|    | ۰<br>ک                                  | JL           | IIVERSI<br>JI. Ray                               | YAYASAN P<br>TAS TE<br>va Janti (Majap<br>Website | ENDIDIKAN V<br>KNOLC<br>ahit) No.143, Y<br>: www.utdi.ac.ie | VIDYA BAKTI<br>DGI DIC<br><sup>(</sup> ogyakarta, 551<br>d , E-mail: info( | YOGYAKART<br>BITAL I<br>198, Telp (0274<br>@utdi.ac.id | A<br>NDON<br>1) 486664, | ESIA 员          |   |
|    | • • • • • •                             |              |                                                  |                                                   |                                                             |                                                                            |                                                        |                         |                 |   |
|    |                                         |              |                                                  |                                                   |                                                             |                                                                            |                                                        |                         |                 |   |
|    | Hari, tanggal                           |              | JUmat, 30 Agus                                   | su 2024                                           |                                                             |                                                                            |                                                        |                         |                 |   |
|    | Waktu                                   |              | 14.30                                            |                                                   |                                                             |                                                                            |                                                        |                         |                 |   |
|    | Nama                                    |              | ZIYAN NABILA                                     |                                                   |                                                             |                                                                            |                                                        |                         |                 |   |
|    | No. Mahasiswa / Prodi                   | 1            | 205410128 / Infe                                 | ormatika                                          |                                                             |                                                                            |                                                        |                         |                 |   |
|    |                                         | No           |                                                  |                                                   | Hal yang har                                                | rus diperbaiki                                                             |                                                        |                         | Pemberi Catatan |   |
| 8  |                                         | 1.           | Belum terlihat ad<br>Belum adanya p<br>framework | Janya histori reka<br>embhasan meng               | m medis pada sis<br>enai framework la                       | stem (sesuai cata<br>Iravel di naskah. I                                   | tan pra skripsi)<br>Penekanan seha                     | rusnya pada             | Thomas Tarigan  |   |
| ,  |                                         | 2.           | Kesimpulannya<br>alpabetikal<br>Naskah dirapika  | disesuaikan deng<br>n                             | an penekanan ya                                             | itu framework lar                                                          | avel, daftar pust                                      | aka urut                | Dini            |   |
| 1  |                                         | з.           |                                                  |                                                   |                                                             |                                                                            |                                                        |                         |                 |   |

## <u>SURAT KETERANGAN</u> PERSETUJUAN PUBLIKASI

Bahwa yang bertanda tangan di bawah ini:

| Nama              | : Ziyan Nabila                                                                                          |
|-------------------|----------------------------------------------------------------------------------------------------|
| NIM               | : 205410128                                                                                             |
| Jurusan           | : Informatika                                                                                           |
| Jenjang           | : Sarjana (S1)                                                                                          |
| Judul Tugas Akhir | : Sistem Layanan Antrian Klinik Gigi Berbasis Web<br>Menggunakan Framework Laravel (Studi Kasus Saphire |
|                   | Medika)                                                                                                 |

Menyerahkan karya ilmiah kepada pihak perpustakaan UTDI dan menyetujui untuk diunggah ke Repository Perpustakaan UTDI sesuai dengan ketentuan yang berlaku untuk kepentingan Riset dan Pendidikan.

Yogyakarta, 09 September 2024

Penulis,

<u>Ziyan Nabila</u> NIM: 205410128